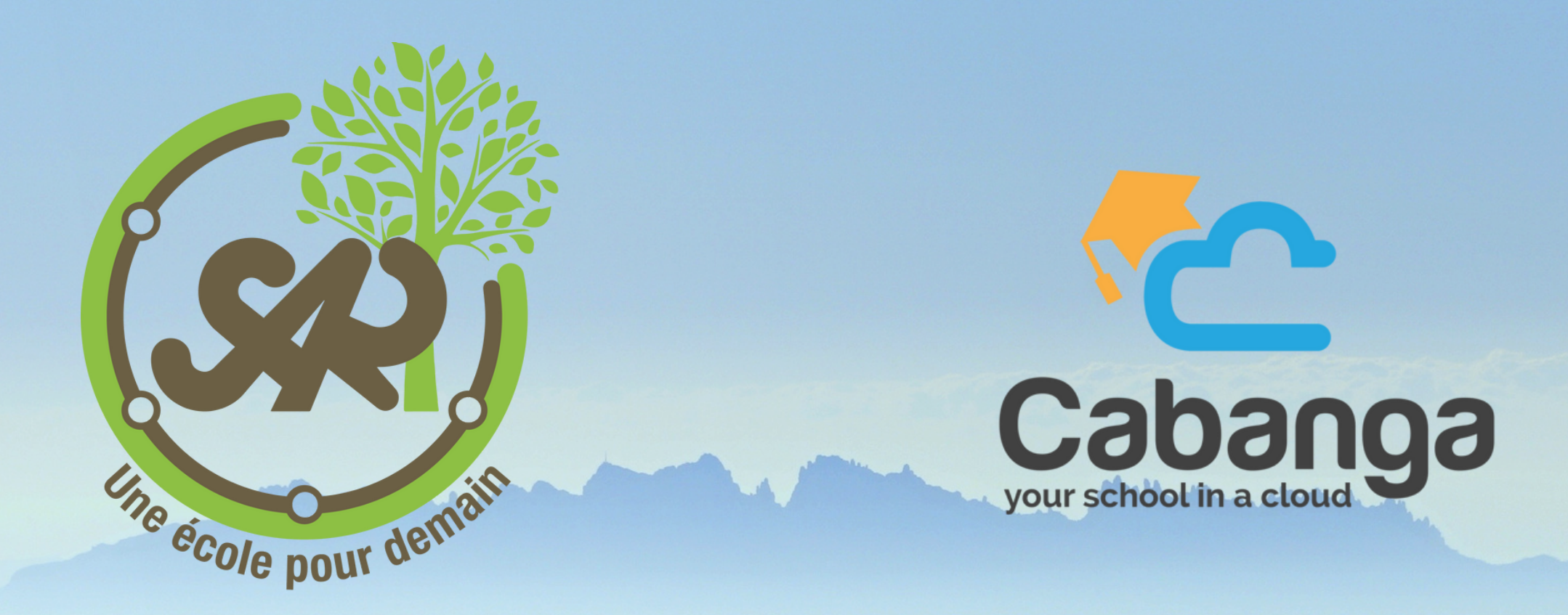

# Gestion scolaire de votre enfant

### QU'EST CE QUE CABANGA ?

Cabanga est une plateforme de gestion scolaire qui permet aux parents et aux enfants de consulter :

- Le journal de classe
- Les échéances (Devoirs, préparations, leçons, ...)
- Les évaluations
- Le bulletin
- Les remarques
- Les arrivées tardives, les retours anticipés et les exclusions de cours

### **1. Connexion / Installation de l'application** 1.1 Connexion

Si vous désirez vous connecter pour la première fois, ou si vous avez oublié votre mot de passe, la procédure est identique :

- 1. Ouvrez l'application via ce lien ==> https://app.cabanga.be/app
- 2. Cliquez sur 'Mot de passe oublié'
- 3. Entrez votre adresse email (celle que vous avez donnée à l'école)
- 4. Cliquez sur 'Soumettre'
- 5. Consultez votre messagerie et ouvrez l'email que vous venez de recevoir
- 6. Cliquez sur le lien reçu
- 7. Définissez votre mot de passe personnel
- 8. Vous êtes connecté à l'application

Remarque : si vous ne recevez pas le mail rapidement, veuillez prendre contact avec l'école, votre adresse n'est peut-être pas renseignée dans le système, ou elle est erronée.

1.2 Installation sur Téléphone portable Android ou IOS (Apple) Cabanga est une PWA (progressive web app). Les PWA sont un nouveau standard pour les applications web. Vous ne devez pas aller sur l'App Store ou le Play Store pour l'installer.

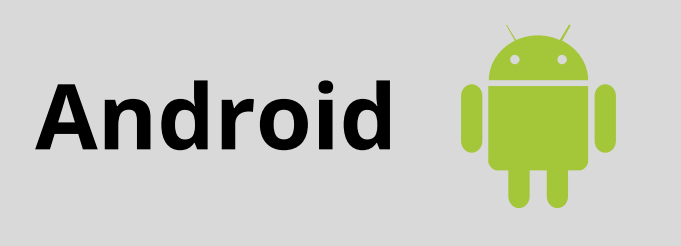

• Ouvrez l'application dans Chrome avec l'adresse https://app.cabanga.be/app. Après quelques secondes, un message vous proposera d'ajouter Cabanga sur l'écran d'accueil. Acceptez, et c'est tout !

### IOS (Apple) 🙏

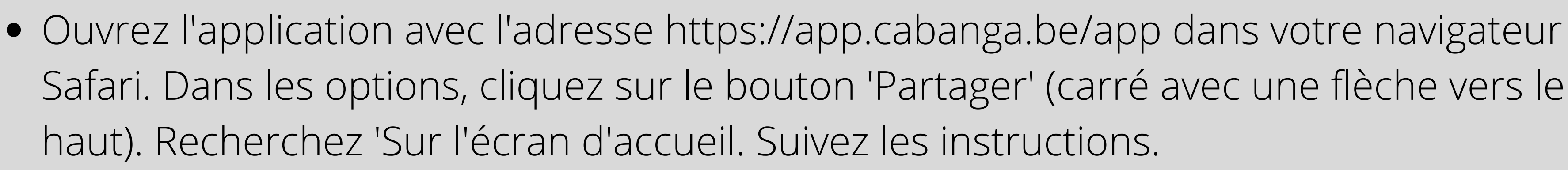

### 1.3 Installation sur PC

Je me connecte sur https://app.cabanga.be/app avec Chrome

| CABANGA                     |                       |  |  |  |  |
|-----------------------------|-----------------------|--|--|--|--|
| Connectez                   | -vous à votre compte  |  |  |  |  |
| Nom d'utilisateur ou courri | el                    |  |  |  |  |
| Mot de passe                |                       |  |  |  |  |
| Se souvenir de moi          | Mot de passe oublié ? |  |  |  |  |
|                             | Connexion             |  |  |  |  |
|                             | Or sign in with       |  |  |  |  |
| G                           | Google                |  |  |  |  |
|                             | Microsoft             |  |  |  |  |
|                             |                       |  |  |  |  |

J'encode mon adresse mail donnée à l'école et mon mot de passe / ou je clique sur mot de passe oublié s'il s'agit de ma première connexion.

|                          | CABANGA                |
|--------------------------|------------------------|
|                          |                        |
| Connecte                 | ez-vous à votre compte |
|                          |                        |
| lom d'utilisateur ou cou | arriel                 |
| lot de passe             |                        |
| •••••                    |                        |
| ] Se souvenir de moi     | Mot de passe oublié ?  |
|                          | Connexion              |
|                          | Or sign in with        |
| G                        | Google                 |
|                          | Microsoft              |
|                          |                        |

3 Je clique sur les 3 petits points au dessus à droite de la fenêtre. Recherchez 'Installer de Cabanga'. Suivez les le instructions.

|   |   |       |      |        |        |        |       | _    |       |     | -    |       |   |
|---|---|-------|------|--------|--------|--------|-------|------|-------|-----|------|-------|---|
| Ŕ | ☆ |       | BP   | M<br>2 | 4      | 3      | F [   |      |       |     |      |       |   |
|   |   | Nouv  | el o | ongle  | t      |        |       |      |       |     | Ctr  | rl+T  |   |
|   |   | Nouv  | elle | fené   | ètre   |        |       |      |       |     | Ctr  | I+N   |   |
|   |   | Nouv  | elle | fené   | ètre d | le nav | igati | on p | rivée | Ctr | l+Ma | j+N   |   |
|   |   | Histo | riqu | le     |        |        |       |      |       |     |      |       | Þ |
|   |   | Téléc | harg | geme   | ents   |        |       |      |       |     | Ct   | rl+J  |   |
|   |   | Favor | ris  |        |        |        |       |      |       |     |      |       | Þ |
|   |   | Zoon  | n    |        |        |        | -     | 1    | 00 %  | +   |      | ::    |   |
|   |   | Impri | imei | r      |        |        |       |      |       |     | Ctr  | rl+P  |   |
|   |   | Caste | ۹r   |        |        |        |       |      |       |     |      |       |   |
|   |   | Rech  | erch | ner    |        |        |       |      |       |     | Ct   | rl+F  |   |
|   |   | Insta | ller | Caba   | nga    |        |       |      |       |     |      |       |   |
|   |   | Dius  | d'ai | tile.  |        |        |       |      |       |     |      |       | • |
|   |   | Mod   | fier |        |        | Co     | uper  |      | Сор   | ier | C    | oller | • |
|   |   | Parar | nètr | res    |        |        |       |      |       |     |      |       |   |
|   |   | Aide  |      |        |        |        |       |      |       |     |      |       | Þ |
|   |   | Quitt | er   |        |        |        |       |      |       |     |      |       |   |

# Visuel sur PC

#### Cabanga

| <b>↑</b><br>₿ | Accueil<br>Bulletins | Saint-André Ramegnies-Chin                                     | Activités                     |
|---------------|----------------------|----------------------------------------------------------------|-------------------------------|
| Ø             | Evaluations          | 2021/2022                                                      | 01<br>juin                    |
| ٥             | Absences             |                                                                |                               |
| ß             | Remarques            | N'oubliez pas nos portes ouvertes ce 14 mai à partir de 14 h ! |                               |
| C             | Arrivées tardives    |                                                                | 02<br>juin                    |
| ↩             | Retours anticipés    |                                                                |                               |
| €             | Exclusions           |                                                                | 00                            |
|               | Agenda               |                                                                | 03<br>juin                    |
|               | JDC                  |                                                                |                               |
|               |                      |                                                                | 06 Lundi de Pentecôte<br>juin |

### Cabanga

8

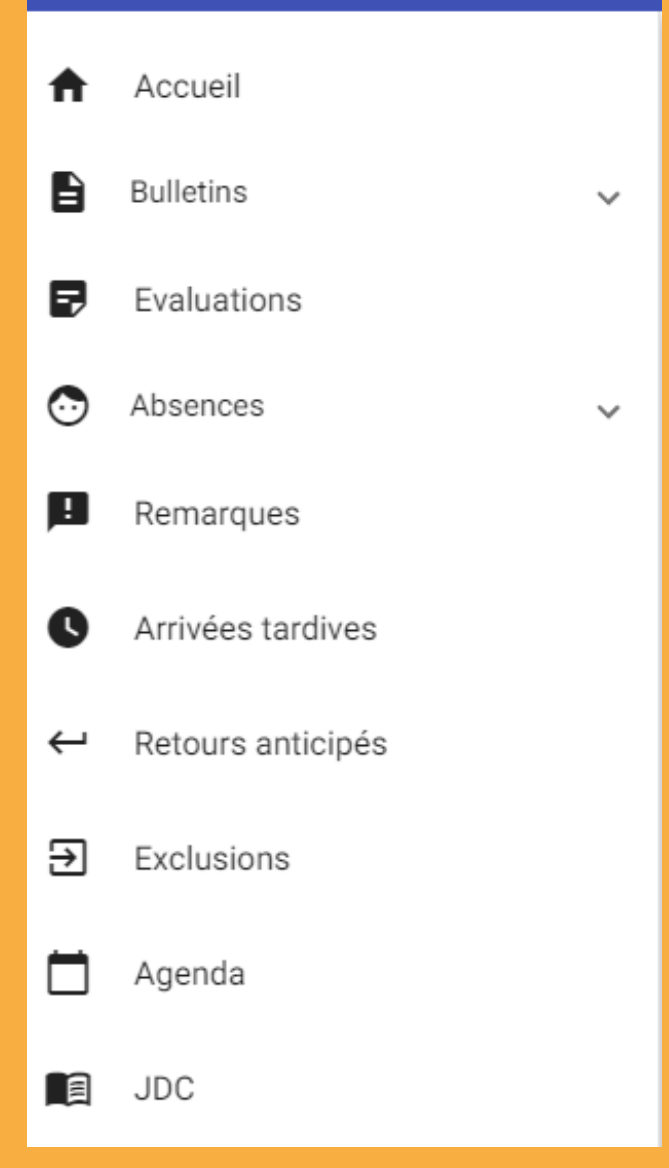

# Visuel sur Smartphone

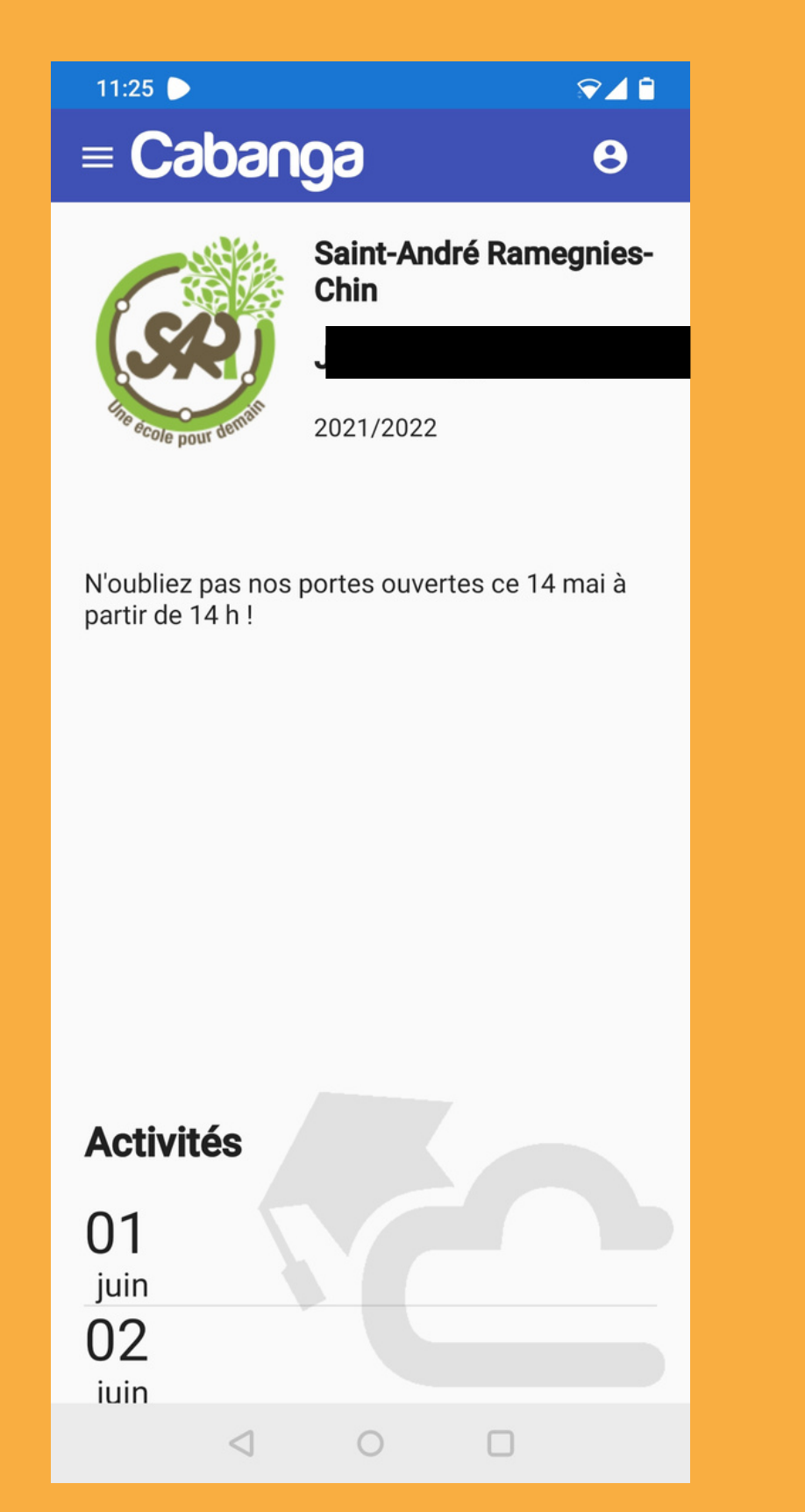

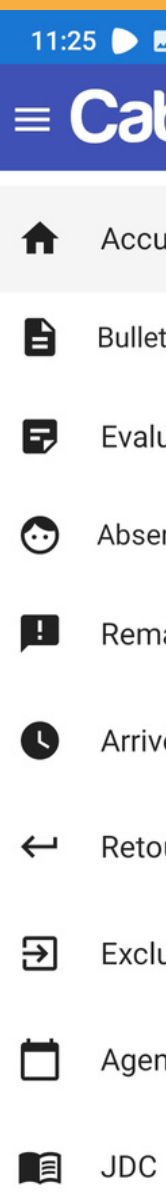

| <b>_</b>        |    |   | ?⊿ 🕯     |
|-----------------|----|---|----------|
| bang            | 9  |   | Θ        |
| Jeil            |    |   | negnies- |
| tins            |    | ~ | rançois  |
| uations         |    |   |          |
| nces            |    | ~ |          |
| arques          |    |   | 14 mai à |
| ées tardive     | es |   |          |
| urs anticip     | és |   |          |
| usions          |    |   |          |
| nda             |    |   |          |
|                 |    |   |          |
|                 |    |   |          |
|                 |    |   |          |
|                 |    |   |          |
| $\triangleleft$ | 0  |   |          |

# Le journal de classe

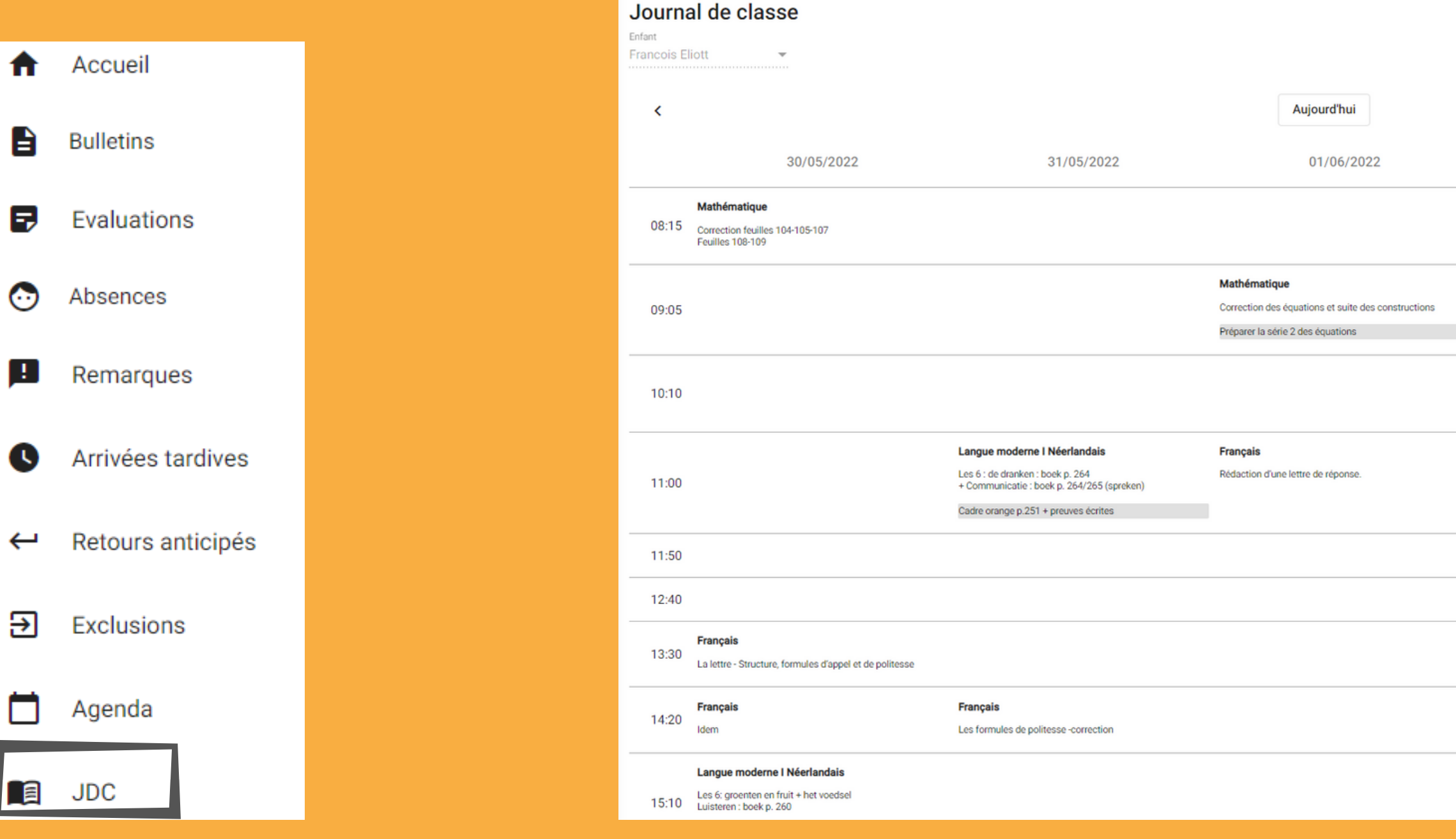

On y retrouve le cours, ce qui a été réalisé durant cette heure et le devoir, la leçon qui est à réaliser (en grisé). Les leçons et devoirs sont toujours notés le jour où ils doivent être rendus.

|   |                                                                                                    |                                                                                                  | 1 |
|---|----------------------------------------------------------------------------------------------------|--------------------------------------------------------------------------------------------------|---|
|   | 02/06/2022                                                                                                    | 03/06/2022                                                                                       |   |
|   |                                                                                                    | Informatique                                                                                     |   |
|   |                                                                                                    | Présentation par groupe du réseau choisi                                                         |   |
|   |                                                                                                    | Langue moderne I Néerlandais                                                                     |   |
| s |                                                                                                    | Een smoothie ? Graag! : Lezen boek p. 261<br>Eten de Belgen graag groenten ? : Lezen boek p. 258 |   |
|   |                                                                                                    |                                                                                                  |   |
|   | Langue moderne I Néerlandais<br>Communicatie : boek p. 267 : spreken<br>Voedsel fruit. droenten en dranken : woordenschat |                                                                                                  |   |
|   | record, nen, greenen en mennen i neorechourur                                                                             |                                                                                                  |   |
|   |                                                                                                    | Mathématique                                                                                     |   |
|   |                                                                                                    | Problèmes en équations                                                                           |   |
|   |                                                                                                    |                                                                                                  |   |
|   |                                                                                                    |                                                                                                  |   |
|   |                                                                                                    |                                                                                                  |   |
|   |                                                                                                    |                                                                                                  |   |
|   |                                                                                                    |                                                                                                  |   |
|   |                                                                                                    |                                                                                                  |   |
|   |                                                                                                    |                                                                                                  |   |
|   | Mathématique                                                                                                    |                                                                                                  |   |
|   | Fin des constructions                                                                                                    |                                                                                                  |   |

## Les évaluations et le bulletin

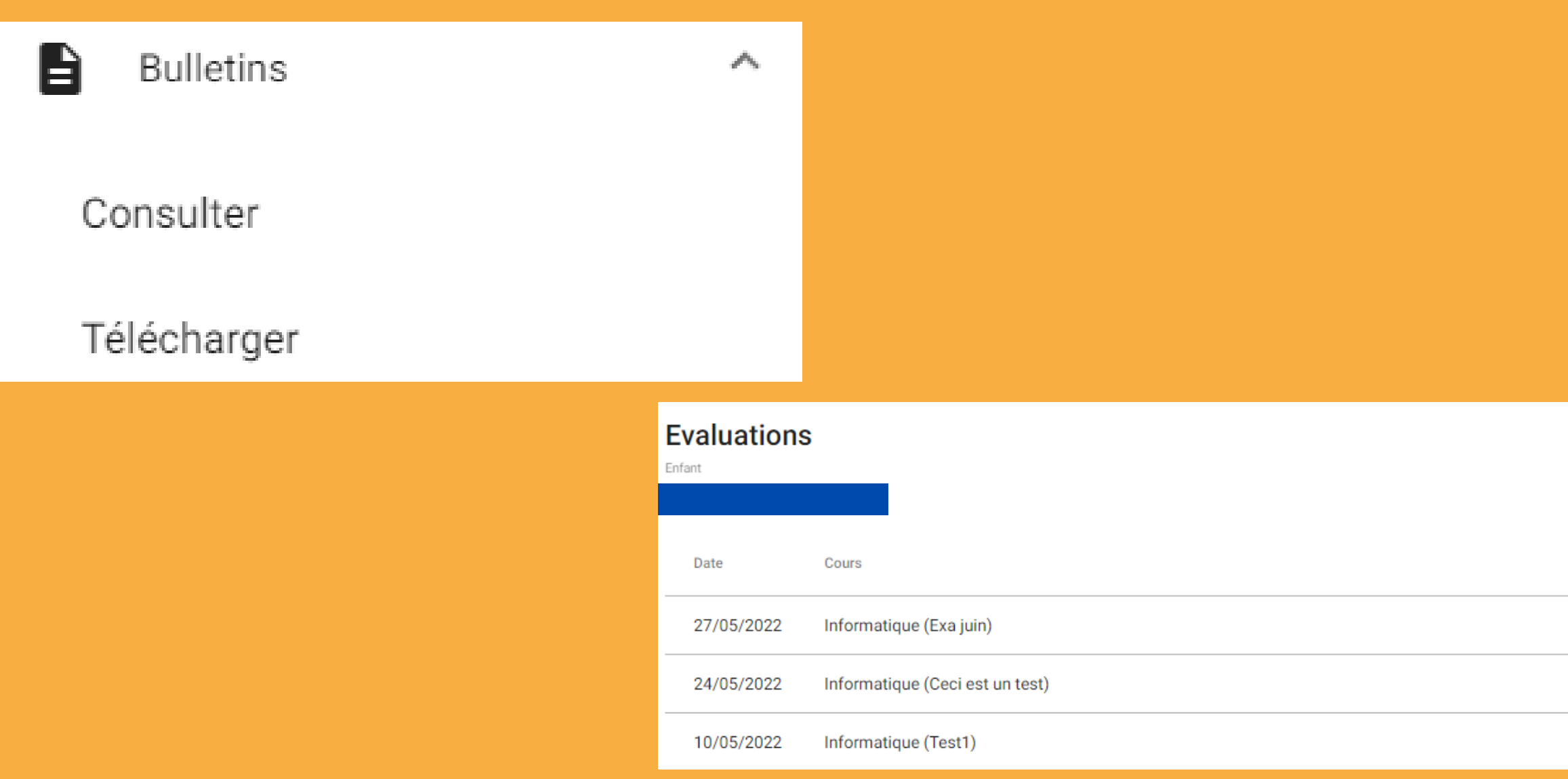

### Vous avez la possibilité de consulter les évaluations de vos enfants. Le bulletin sera accessible aux périodes prévues en début d'année.

| Certificative | Notes  |
|---------------|--------|
| $\checkmark$  | 89/120 |
| $\checkmark$  | 14/20  |
| $\checkmark$  | 3/5    |

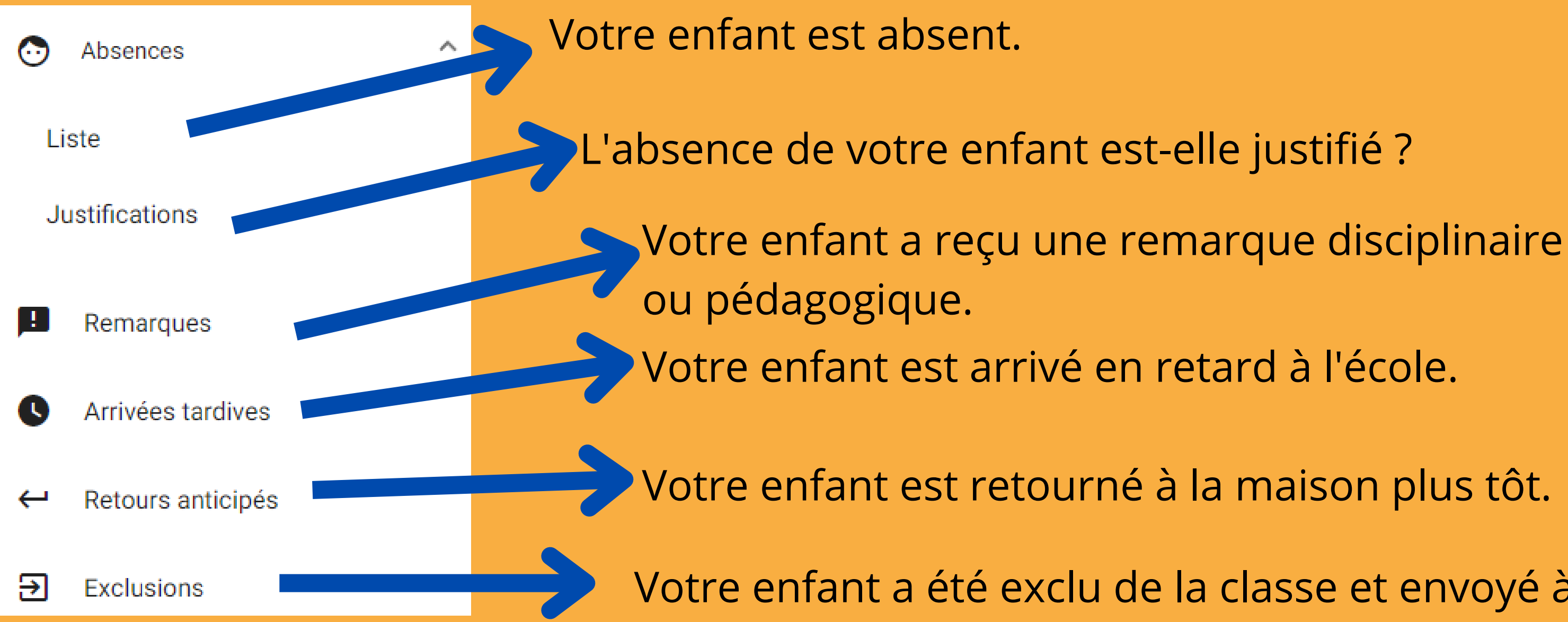

- Votre enfant a été exclu de la classe et envoyé à l'étude.

### FAQ

#### Je ne trouve pas l'application

> L'application est accessible uniquement en ligne via le lien : https://app.cabanga.be/app

#### Je n'ai pas d'accès à l'application.

> Un accès est automatiquement créé lors de l'inscription de votre enfant sur base de l'adresse e-mail renseignée pour chaque parent. L'enfant peut accéder à l'application via son adresse scolaire prenom.nom@st-andre.be avec un menu limité.

#### Je n'ai pas de mot de passe.

> Lors de votre première connexion, vous devez cliquez sur "mot de passe oublié". Des instructions seront directement envoyées sur votre adresse mail.

#### Je ne reçois pas le message après avoir cliqué sur "mot de passe oublié".

> Il faut parfois attendre quelques minutes pour recevoir le mail. Si vous ne le recevez toujours pas, assurez-vous qu'il ne se trouve dans vos spams et que l'adresse que vous utilisez est bien la même que celle renseignée lors de l'inscription de votre enfant.

### L'adresse mail que j'avais renseignée lors de l'inscription n'est plus celle que j'utilise.

> Veuillez signaler le changement d'adresse le plus rapidement possible via ce formulaire afin que nous fassions la modification dans nos dossiers.

#### J'ai plusieurs enfants, faut-il que je me connecte avec des adresses mail différentes ?

> Votre compte associe tous vos enfants scolarisés dans notre établissement. Par exemple, pour consulter leurs bulletins, il vous suffit de sélectionner le nom de l'un de vos enfants dans la liste déroulante sous la flèche.

#### Je suis élève et le mot de passe de mon compte scolaire ne fonctionne pas dans Cabanga.

> Vos mots de passe de votre compte scolaire et de Cabanga ne sont pas liés même si l'identifiant est dans les deux cas prenom.nom@st-andre.be. Lors de votre première visite dans Cabanga, vous devez cliquer sur "mot de passe oublié". Vous recevrez un mail sur votre compte Outlook et vous pourrez choisir un mot de passe.

> Vous pouvez également choisir de vous connecter avec Office en utilisant votre compte scolaire.

# **Contact:**

Si vous ne trouvez pas de solution dans ce tutoriel ou dans la "foire aux questions" vous pouvez prendre contact

Pour changer votre adresse mail Avec Mme Liagre-D'haene : info@st-andre.be

### Pour tout problème technique

Avec Mr François : referent.numerique@st-andre.be